# Create Hot Buttons and Ticket Templates

To begin, **Hot Buttons** must be enabled. Select the menu sequence **Main > Preferences > Display**. Enable the **Template Hot Buttons Open Tickets** checkbox.

## Adding a New Hot Button

Open a ticket window. Configure your ticket as needed.

In this example a broker, a specific algo, a participation rate of 15 % and other parameters have been selected.

Click the green **Plus (+)** icon. The ticket template editor is displayed.

| Main Markets Ira                                                                                                    |              |                                                                                                    |                                                                                                    |                                                                                                    | lp 📑 Ask TS                                                  | S 🛱 Asl                               | dFX        | 1     | 3:59:48 AM San Francis |
|----------------------------------------------------------------------------------------------------|--------------|----------------------------------------------------------------------------------------------------|----------------------------------------------------------------------------------------------------|----------------------------------------------------------------------------------------------------|--------------------------------------------------------------|---------------------------------------|------------|-------|------------------------|
| EQ 0R3G                                                                                                    |              |                                                                                                    |                                                                                                    |                                                                                                    |                                                              |                                       |            |       | 880-6:                 |
| ty TS-SS Simulate                                                                                                    | tor          | * Acct OMN                                                                                                    |                                                                                                    | * Clear TS-:                                                                                                    | 5S Simulator                                                 |                                       |            | + 1 . | Shortcu                |
|                                                                                                    |              |                                                                                                    |                                                                                                    |                                                                                                    |                                                              |                                       |            | c     | S Sniper 15%           |
| XAMPLE1234                                                                                                    | 456789       |                                                                                                    |                                                                                                    |                                                                                                    |                                                              |                                       | emple XSE  | M     | S VWAP 10%             |
| legister                                                                                                    | ▼ Algo       | ✓ Long                                                                                                    |                                                                                                    |                                                                                                    | GBp                                                          |                                       | -          | BAN   | AL Instinct 159        |
|                                                                                                    | Quantity     |                                                                                                    | Price                                                                                                  |                                                                                                    | Display                                                      |                                       | Smart Sell |       | o stealth 10%          |
| Buy                                                                                                    |              | 5,000 0                                                                                                    | 288.4 🗘                                                                                                |                                                                                                    |                                                              |                                       | Sell Short | 68    | AUTO TS-SS             |
|                                                                                                    |              |                                                                                                    |                                                                                                    |                                                                                                    |                                                              | N/A                                   | Sell Long  |       |                        |
| LMT                                                                                                    |              | * DAY                                                                                                    | 15-Jun-2022 👻                                                                                          |                                                                                                    |                                                              |                                       | EX UD      |       |                        |
| Reset                                                                                                    |              |                                                                                                    |                                                                                                    |                                                                                                    |                                                              |                                       |            |       |                        |
| nstr                                                                                                    |              |                                                                                                    | <ul> <li>Handling Instruct</li> </ul>                                                                  | tions 🔳                                                                                                    |                                                              |                                       |            |       |                        |
|                                                                                                    |              |                                                                                                    |                                                                                                    |                                                                                                    |                                                              |                                       |            |       |                        |
| CS Sniper 15%                                                                                                    | MS VWA       | Algo<br>P 10% BAML In                                                                                                    | Algo W                                                                                                 | 'heel<br>3 Stealth 10%                                                                                                    | LA                                                           | AUTO                                  | TS-SS      |       |                        |
| CS Sniper 15%                                                                                                    | MS VWA       | Algo<br>P 10% BAML In<br>Sweep Offer                                                                                                    | Algo W<br>stinct 15% Di<br>Sweep                                                                       | heel<br>3 Stealth 10%<br>Bid                                                                                                    | AI<br>Scr                                                    | AUTO                                  | TS-SS      |       |                        |
| CS Sniper 15%                                                                                                    | MS VWA       | Algo<br>BAML in<br>Sweep Offer<br>Apply Canc                                                                                                    | Algo W<br>stinct 15% D<br>Sweep<br>el Add D                                                            | 'heel<br>3 Stealth 10%<br>9 <b>Bid</b><br>elete                                                                                                    | Al<br>Scr                                                    | AUTO                                  | TS-SS      |       |                        |
| CS Sniper 15%                                                                                                    | fer          | Algo       P 10%     BAML In       Sweep Offer       Apply       Cance       Open       Close                                                                                                    | Algo W<br>stinet 15% D<br>Sweep<br>el Add D<br>Method Stat<br>Weightage Basis                          | heel<br>3 Stealth 10%<br>Bid<br>elete<br>ic v                                                                                                    | Al                                                           | AUTO                                  | TS-SS      |       |                        |
| CS Sniper 15%                                                                                                    | MS WWA       | Algo     BAML In     BAML In     BAML In     Apply Canc     Open Close     Aloc Qy Ca                                                                                                    | Algo V<br>stinct 15% Di<br>Sweep<br>el Add D<br>Method<br>Weightage Basis                              | heel<br>3 Stealth 10%<br>Bid<br>elete<br>INAV ~                                                                                                    | Al<br>Scr<br>PTF                                             | AUTO                                  | ts-ss ≱    |       |                        |
| CS Sniper 15%                                                                                                    | MS WWA       | Algo     BAML In     BAML In     Sweep Offer     Apply Canc     Open Close     Aloc Qty CH                                                                                                    | Algo W<br>struct 15% D<br>Sweep<br>el Add D<br>Method Stat<br>Weightage Basis                          | heel<br>3 Stealth 10%<br>Bid<br>elete<br>ic<br>NAV<br>http://www.icites.com/icites.com/icites.co | AI<br>Scr<br>PTF                                             | AUTO                                  | T5-55 ▶    |       |                        |
| CS Sniper 15%                                                                                                    | Alloc %      | Algo     BAML In     BAML In     BAML In     Apply Canc     Open Close     Alac Qy Cw                                                                                                    | Algo W<br>stinet 15% D<br>Sweep<br>el Add D<br>Method Stat<br>Weightage Basis So<br>aring Broker Price | heel<br>3 Stealth 10%<br>Bid<br>elete<br>ic v<br>NAAV v<br>mty                                                                                                    | AI<br>Scr<br>PTF                                             | Recetion<br>AUTO                      | 15-55 >>   |       |                        |
| CS Sniper 15% CS Sniper 15% Cc Sniper 15% Account Apply EZTB                                                                                                    | Aloc %       | Algo     Flox     BAME in     BAME in     Sweep Offer     Apply     Canc     Open Close     Aloc Qy     Cw      Cons Is                                                                                                    | el Add D<br>Wethod State<br>weightage Basis<br>aring Broker Price<br>Rate                              | heel<br>Stealth 10%<br>Bid<br>elete<br>ic  Anti-<br>inty<br>Remaining                                                                                                    | Al<br>Scr<br>PTF                                             | Rocation<br>AUTO<br>rape Bio          | ts-ss >    |       |                        |
| CS Sniper 15% CS Sniper 15% CCS niper 15% CCS Sniper 15% CCS Snipe | ffer Alloc % | Algo     Proceeding of the second second secon | Algo W<br>atine 155 D<br>Sweep<br>el Add D<br>Method B<br>sing Broker Price<br>Parks                   | heel<br>Stealth 10%<br>Bid<br>elete<br>ic<br>NAV<br>Remaining<br>Remaining<br>Sele                                                                                                    | Al<br>Scr<br>PTF<br>Short Quan                               | rape Bio                              | TS-SS      |       |                        |
| CCS niper 15% CCS niper 15% CCS niper 15% Account Account Account Request Locate                                                                                                    | Alloc %      | Algo     EAML I     EAML I     Canc     Open Close {     Absc Qy Cw     Case     Cocae Id     Cocae Id   | Algo W<br>atinet 15% D<br>Sweep<br>el Add D<br>Method Basis<br>aring Broker Price<br>Rase              | heel<br>Stealth 10%<br>Bid<br>elete<br>ic ¥<br>NAV ¥<br>Remaining<br>Remaining<br>Sele                                                                                                    | Al<br>Ser<br>PTF<br>Short Quan<br>Cted: 0 (Rows:<br>Cancel ) | Ilocation<br>AUTO<br>rape Bio<br>Stat |            |       |                        |

Template Hot Buttons Open Tickets

Display

## TSIMAGINE<sup>™</sup> Pocket Guides © 2022 TSImagine

#### Refresher

Hot buttons are the color-coded buttons often found in ticket windows. A list of all your hot buttons can be shown from the Hot Button component bar.

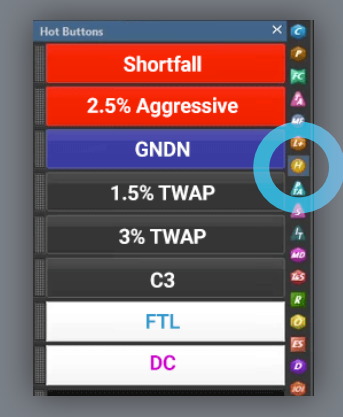

Hot buttons are like spreadsheet macros, saving you clicks. A listed hot button invokes the defined Order Ticket with the defaulted parameters pre-populated.

## Ticket Template Editor

The left-hand column shows the ticket's details.

- Enter a Name and Description.
- Use the A button at the bottom of the left-hand column to highlights algorithm-driven fields in use.
- Press the right Arrow to transfer these to the template.
- Enable the Enable Hot button check box.
- Choose the button's Text and Background colors.

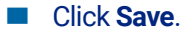

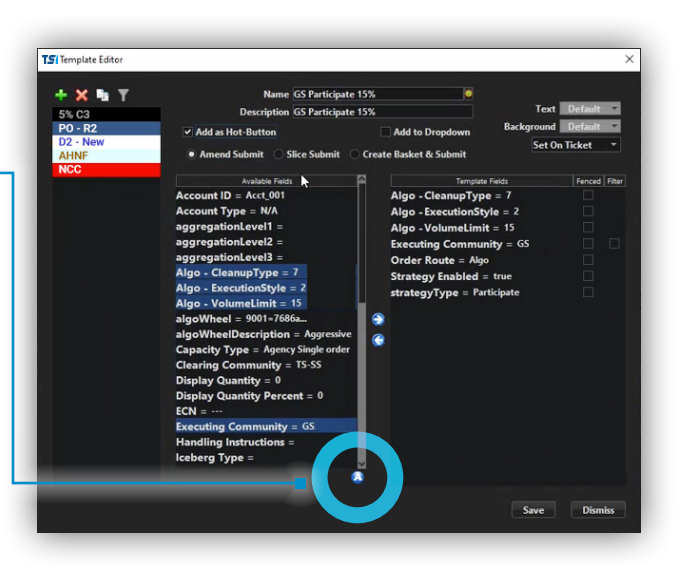

# **Edit Hot Buttons within Tickets**

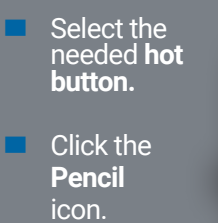

Pencil Open template editor icon.

Equity Ticket

button. Click Save.